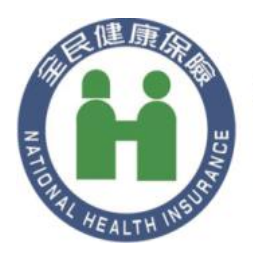

## 衛生福利部中央健康保險署

NATIONAL HEALTH INSURANCE ADMINISTRATION. MINISTRY OF HEALTH AND WELFARE

# 主控台元件

操作手册

摘要

健保署讀卡機控制軟體 6.0 主控台操作手册

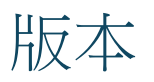

| 說明 | 月               | 發行日期      |
|----|-----------------|-----------|
| •  | 初版              | 2024/6/20 |
| •  | 新增讀取虛擬健保卡基本資料功能 | 2024/7/22 |
| •  | 新增轉移虛擬健保卡功能     |           |
| •  | 新增實體健保卡更新註記功能   |           |
| •  | 新增狀態碼說明         |           |

## 目錄

### 內容

| 版本1             |
|-----------------|
| 目錄2             |
| 說明5             |
| 系統需求5           |
| 預先作業5           |
| 執行主控台元件5        |
| 瀏覽器執行5          |
| 命令列執行6          |
| 開啟主控台頁面6        |
| 操作手冊7           |
| 表頭說明7           |
| 功能表說明9          |
| 共用區塊10          |
| 狀態10            |
| API 呼叫記錄11      |
| 可執行狀態13         |
| 共用函式 (Common)13 |
| 初始化裝置14         |
| 版本编號16          |
| 讀卡機時間16         |

| 安全 | è模組 (SAM)     | 17 |
|----|---------------|----|
|    | 驗證及登出         | 17 |
|    | 基本資料          | 18 |
|    | 安全模組簽章        | 19 |
| 醫事 | 퇃人員(HCA)      | 20 |
|    | 醫事人員卡驗證 PIN 碼 | 20 |
|    | 驗證醫事人員行動憑證    | 22 |
|    | 基本資料          | 22 |
|    | 醫事人員簽章        | 23 |
|    | 設定 PIN 碼      | 24 |
|    | 重設 PIN 碼      | 25 |
| 健侨 |               | 26 |
|    | 驗證虛擬健保卡       | 26 |
|    | 基本資料          | 27 |
|    | 簽章            | 29 |
|    | PIN           | 29 |
|    | 讀取虛擬健保卡基本資料   | 30 |
|    | 轉移虛擬健保卡       | 31 |
|    | 實體健保卡更新註記     | 32 |
| 設定 | E (Settings)  | 33 |
|    | 雲端安全模組        | 34 |
|    | PCSC 讀卡機      | 37 |
|    | CORS 設定       |    |

| 應用 | 月程式介面 (Swaager) | 41 |
|----|-----------------|----|
| 關於 | (About)         | 41 |
|    | 主控台程式版本         | 41 |
|    | 狀態碼             | 41 |

## 說明

本文件說明健保署讀卡機控制軟體 6.0 主控台 (以下簡稱為主控台)操作手冊。

## 系統需求

建議使用 Microsoft Edge, Google Chrome 或 Mozilla Firefox 開始主控台操作頁面。

## 預先作業

執行本文件各項作業需先安裝 **主控台** 元件,安裝方式可參考 「**主控台元件 -**安裝手冊」。

## 執行主控台元件

### 瀏覽器執行

1. 開啟瀏覽器,在網址列上輸入 cshis6://console

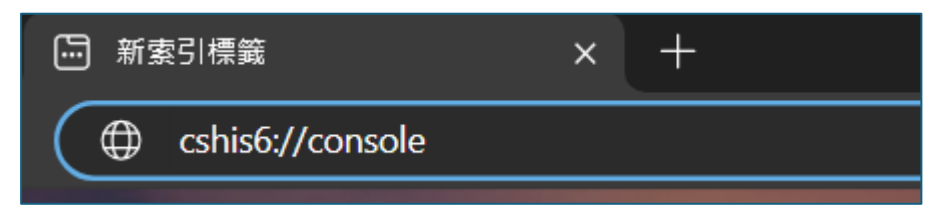

2. 確認是否執行主控台程式

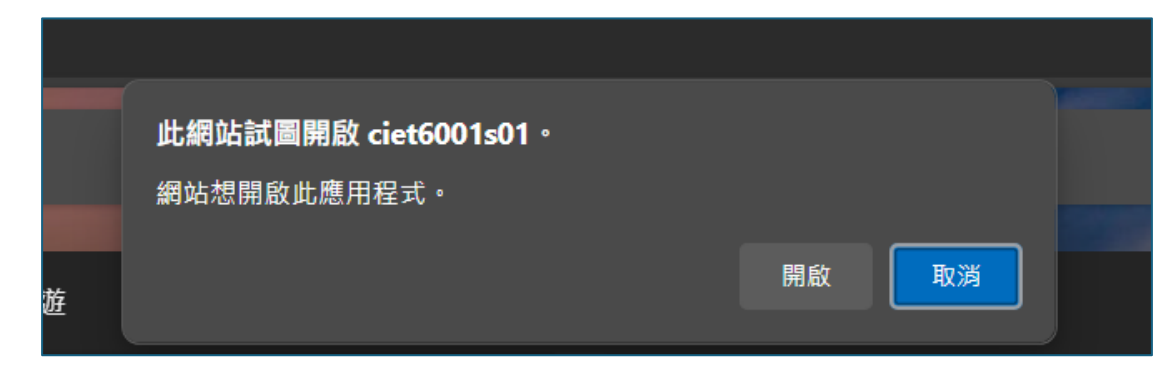

3. 按下 *開啟* 

命令列執行

 在 PowerShell 或 cmd 執行下列指令 start cshis6://console

### 開啟主控台頁面

1. 當主控台程式順利執行時,在工具列會顯示主控台的圖示

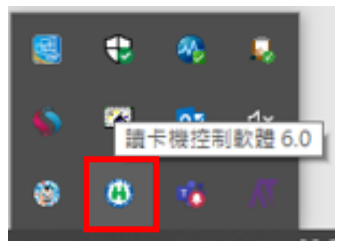

2. 點選圖示按下右鍵,按下 開啟 控制軟體 6.0 主控台

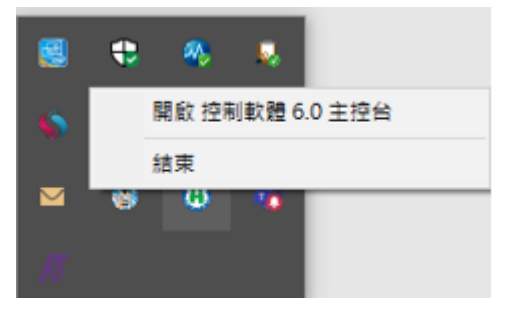

3. 在瀏覽器開啟主控台頁面

| ④ 控制軟體主控台                                | =                                                                                                 |                                                                            |                                                     |     |               |                |         | <b>9</b> 已进 | 重接 ち | 未連接 | 圖無安全模組0                                                                                            | ▲無醫事人員卡0    | 田無健保卡0                                |
|------------------------------------------|---------------------------------------------------------------------------------------------------|----------------------------------------------------------------------------|-----------------------------------------------------|-----|---------------|----------------|---------|-------------|------|-----|----------------------------------------------------------------------------------------------------|-------------|---------------------------------------|
| mats<br>9 Common                         | 共用函式 (d<br>pages / common                                                                         | common)                                                                    |                                                     |     |               |                |         |             |      |     |                                                                                                    |             |                                       |
| SAM HPC HC Settings Settings About About | 初始化築電<br>端不與定就置。<br>● 廣後連接等<br>● 實驗完全等<br>就置列表<br>不描定<br>「<br>/////////////////////////////////// | 版本編號<br>取得控制軟體原本編號 (Fa<br>現成本編號 (Fa<br>現成本編號 (Fa<br>編集調經 (Locate<br>取得成本編號 | Bt<br>eVersion):<br>/Version):<br>tVersion):<br>n): |     |               |                |         |             |      |     |                                                                                                    |             |                                       |
|                                          | 功威源目<br>建建装置<br>中新装置<br>調卡快時時間<br>取得調卡快時時間<br>取得調卡快時時間                                            | - 初期化<br>                                                                  | - 10 Maile # 1                                      | HPC | HC<br>加密全模组 · | 功能項目<br>政师应该编辑 | WIREFE: | SAM         | нрс  | нс  | API 呼叫記録<br>職工<br>/spi/common/v/Mam<br>/spi/common/v/Mam<br>/spi/common/v/Mam<br>/spi/common/v/Mam | 4<br>4<br>4 | 84.94<br>0000<br>0000<br>0000<br>0000 |

## 操作手册

開啟控軟體主控台頁面後,畫面主要分為三個區塊上方表頭(紅色)、左方功 能表(綠色)及中間作業(藍色)區塊。

| 🔒 控制軟體主控台 | ≡                                                     |                    |      |     |    | ▶ 已連接               | 学 未見           | 重接  | ■無  | 安全模組                       | 10 📾 無醫事人員卡0                                     | 田無健保卡0         |  |
|-----------|-------------------------------------------------------|--------------------|------|-----|----|---------------------|----------------|-----|-----|----------------------------|--------------------------------------------------|----------------|--|
| PAGES     | 共用函式<br>pages / commo                                 | (comm              | ion) |     |    |                     |                |     |     |                            |                                                  |                |  |
| SAM       | Common<br>SAM 初始化裝置                                   |                    |      |     |    |                     |                |     |     | 狀態                         |                                                  |                |  |
| 🖽 HCA     | 若不指定裝置                                                | 取得控制軟體版本           | 編號   |     |    | 裝置名稱:               |                |     |     |                            |                                                  |                |  |
| н нс      | <ul> <li>取後///</li> <li>要端安</li> <li>・ 要禮安</li> </ul> | gige<br>≧模组<br>≧模组 |      |     |    | 檔案版本編號<br>長版本編號 (Lo | (FileVersion): |     |     | 讀卡機:<br>                   |                                                  |                |  |
| Settings  | 裝置列表                                                  |                    |      |     |    | 短版本編號 (SI           | nortVersion):  |     |     | 無醫事人員卡: 無 (0)              |                                                  |                |  |
| 🖸 Swagger | 不指定                                                   |                    |      | ~   | Ċ  | 檔案路徑 (Loci          | ition):        |     |     | 無健保卡:無(0)<br>健保主有約字 pan ·何 |                                                  |                |  |
| (i) About | 連接裝置                                                  | 中斷裝置               |      |     |    | 取得版本編號              | ]              |     |     | 健保卡已驗證 PIN :否              |                                                  |                |  |
|           | 功能項目                                                  | 初始化                | SAM  | HCA | нс | 功能項目                | 初始化            | SAM | НСА | нс                         |                                                  |                |  |
|           | 連接裝置                                                  | 9<br>-             |      |     |    | 取得版本编號              |                |     |     |                            | API 呼叫記錄                                         |                |  |
|           | 中歐委員                                                  | ,                  |      |     |    |                     |                |     |     |                            | 函式                                               | 結果             |  |
|           |                                                       |                    |      |     |    |                     |                |     |     | _                          | /api/common/v1/Name<br>/api/settings/v1/Cors/Get | 0000           |  |
|           | 讀卡機時間                                                 | 間                  |      |     |    |                     |                |     |     |                            | /api/settings/v1/PcscReaderReader/G              | etDefault 0000 |  |

### 表頭說明

表示主要功能為顯示目前元件狀態及簡易操作的捷徑

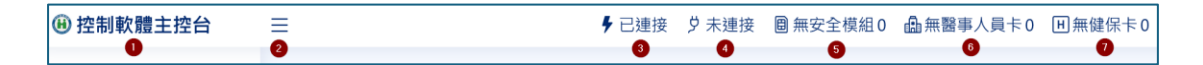

- 1. 回到首頁
- 2. 開啟或關閉左方功能表
- 3. 目前主控台頁面是否已與元件連線成功
  - (1) 已連接:主控台頁面與元件已連線

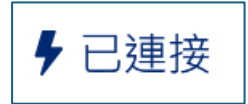

(2) 未連接:主控台頁面與元件已斷線

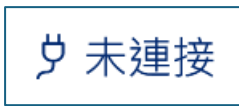

- 4. 目前元件是否已讀卡機裝置連線,
  - (1) 已連接:元件與讀卡機置已連線

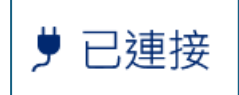

(2) 未連接:元件與讀卡機置尚未連線

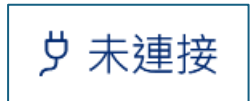

5. 安全模組目前種類及狀態

支援的種類為:

- (1) 雲端安裝模組
- (2) 實體安裝模組

狀態:

- 0. 安全模組未置入
- 1. 安全模組已置入
- 2. 安裝模組已與中心端驗證

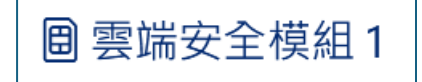

6. 醫事人員目前種類及狀態

支援的種類為:

- (1) 醫師卡 (未來不再使用,主要使用醫事人員卡)
- (2) 醫事人員卡
- (3) 醫事人員行動憑證

狀態:

- 0. 未置入醫事人員卡
- 1. 已置入醫事人員卡
- 2. 醫事人員卡已驗證
- 3. 醫事人員卡已驗 PIN

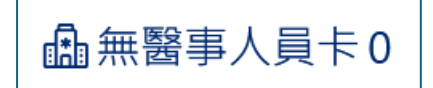

7. 健保卡目前種類及狀態

支援的種類為:

- (1) 實體健保卡
- (2) 虛擬健保卡

狀態:

- 0. 未置入健保卡
- 1. 已置入健保卡
- 2. 健保卡已驗證
- 3. 健保卡與醫事人員卡已驗證

田無健保卡0

功能表說明

- 共用函式 (Common): 連接及中斷裝置、取得元件版本編號及取得讀卡機時間。
- 安裝模組 (SAM):安全模組驗證、取得基本資料及簽章。
- 醫事人員(HCA):驗證醫事人員卡 PIN、驗證醫事人員行動憑證、取得基本 資料及簽章,醫事人員卡 PIN 相關作業。
- 健保卡 (HC):驗證虛擬健保卡、取得健保卡基本資料、取得簽章及實體健 保卡 PIN 相關作業。
- 設定 (Settings):匯入雲端安全模組、設定 PCSC 讀卡機及 CORS 設定。
- 應用程式介面 (Swaager):元件提供 Web API 介面說明。
- 關於 (About): 有關於主控台網頁版本資訊。

### 共用區塊

### 狀態

在中間作業區塊靠近右上側有顯示目前元件的狀態。

| 狀態                            |             |
|-------------------------------|-------------|
| 裝置名稱: 001000000103            | 1           |
| 讀卡機: Generic EMV Smartcard Re | eader 0 🛛 🙎 |
| 雲端安全模組: 已驗證 (2)               | 3           |
| 無醫事人員卡: 無 (0)                 | 4           |
| 無健保卡 : 無 (0)                  | 5           |
| 健保卡有設定 PIN :無                 | 6           |
| 健保卡已驗證 PIN :否                 | 7           |
|                               |             |

- 裝置名稱:目前連接裝置名稱,雲端安全模組顯示 SAM 編號;實體安全 模組顯示通訊埠編號 (Comport),例如:COM1。
- 讀卡機:目前使用讀卡機名稱,雲端安模組顯示 PCSC 讀卡機名稱,有可 能不使用讀卡機;實體安全模組顯示通訊埠編號 (Comport),例如: COM1。
- 3. 安全模組:顯示目前使用的安全模組種類及狀態

支援的種類為:

- (1) 雲端安裝模組
- (2) 實體安裝模組

狀態:

- 0. 安全模組未置入
- 1. 安全模組已置入
- 2. 安裝模組已與中心端驗證
- 4. 醫事人員目前種類及狀態

支援的種類為:

- (1) 醫師卡 (未來不再使用,主要使用醫事人員卡)
- (2) 醫事人員卡
- (3) 醫事人員行動憑證

狀態:

- 0. 未置入醫事人員卡
- 1. 已置入醫事人員卡
- 2. 醫事人員卡已驗證
- 3. 醫事人員卡已驗 PIN
- 5. 健保卡目前種類及狀態

支援的種類為:

- (1) 實體健保卡
- (2) 虛擬健保卡

狀態:

- 0. 未置入健保卡
- 1. 已置入健保卡
- 2. 健保卡已驗證
- 3. 健保卡與醫事人員卡已驗證
- 健保卡是否有設定 PIN 碼,實體健保卡讀取卡片內資訊;虛擬健保卡由署 內端判定是否有設定 PIN 碼。
- 健保卡是否已驗證 PIN 碼,實體健保卡需呼叫 API 來驗證 PIN 碼;虛擬 健保卡使用健保快易通 APP 來進行 PIN 碼授權。

API 呼叫記錄

在中間作業區塊靠近右下側有顯示目前元件的 API 被呼叫記錄。

| API 呼叫記錄                | 3    |
|-------------------------|------|
| 函式 🚺                    | 結果 2 |
| /api/common/v1/Initial  | 1201 |
| /api/common/v1/Name     | 0000 |
| /api/common/v1/Finalize | 0000 |
| /api/common/v1/Name     | 0000 |
| /api/common/v1/Status   | 0000 |
| /api/sam/v1/Signature   | 0000 |
| /api/sam/v1/Signature   | 1700 |
| /api/sam/v1/Signature   | 0000 |
| /api/sam/v1/Signature   | 0000 |

上圖中位置 1 為呼叫 API 的名稱,位置 2 為叫的結果。呼叫結果使用代碼顯 示。有關代碼的說明可參考「主控台元件 – Web API 規格書」

位置 3 的 「…」按鈕,可以展開功能表

| API呼叫記錄                 |      |  |  |  |  |
|-------------------------|------|--|--|--|--|
| 函式                      | 清除   |  |  |  |  |
| /api/common/v1/Initial  | 1201 |  |  |  |  |
| /api/common/v1/Name     | 0000 |  |  |  |  |
| /ani/common/v1/Einalizo | 0000 |  |  |  |  |

● 清除:清除目前所有的呼叫記錄

#### 可執行狀態

在每一個作業區塊中,都有一個可執行狀態或狀態變更的指示說明如圖所示。

| 功能項目   | 初始化 | SAM   | НСА | нс |
|--------|-----|-------|-----|----|
| 驗證安全模組 | ۶   | 1 → 2 |     |    |
| 登出     | ۶   | 2 → 1 |     |    |

上圖範例為驗證 SAM 及登出 SAM 的狀態變更說明。驗證安全模組時,裝置 需要在已初始化的狀態並且 SAM 狀態需要在模式 1 ,若目前狀態沒有在模式 1 時,元件將會嘗試進入模式 1 。成功進入模式 1 之後,就會開始執行驗證 安全模組的作業,執行成功後,就會進入模式 2。

讓我們再來看一個範例,下圖中為讀取健保卡基本資料所需要的狀態。這需要 滿足 3 個狀態

- 1. 裝置需要被初始化
- SAM 狀態需要在模式 2 (安全模組已驗證) ,若安全模組不在模式 2 時, 將會嘗試進入模式 2。
- 健保卡狀態需要在模式 2(健保卡已驗證),若不在模式 2 時,將會嘗試進 入模式 2。也許會嘗試從讀卡機讀取健保卡。

| 功能項目   | 初始化 | SAM | HCA | нс |
|--------|-----|-----|-----|----|
| 讀取基本資料 | ۶   | 2   |     | 2  |

### 共用函式 (Common)

連接及中斷裝置、取得元件版本編號及取得讀卡機時間。

| 共用函式<br>pages / commo                    | (comm    | on) |       |    |     |                |                |       |     |    |               |                     |              |  |
|------------------------------------------|----------|-----|-------|----|-----|----------------|----------------|-------|-----|----|---------------|---------------------|--------------|--|
| 初始化裝置                                    | i.       |     |       |    | 版本  | 編號             |                |       |     |    | 狀態            |                     |              |  |
| 若不指定裝置                                   | ,將按下列順   | 取得控 | 制軟體版本 | 編號 |     |                |                | 裝置名稱: |     |    |               |                     |              |  |
| <ul> <li>最後連接</li> <li> </li></ul>       | 装置<br>横组 |     |       |    | 檔案  | <b>尾版本編號</b> ( | (FileVersion): |       |     |    |               | 讀卡機:                |              |  |
| <ul> <li>         · 實體安全     </li> </ul> | 模組       |     |       |    | 長兆  | 版本編號 (Lo       | ongVersion):   |       |     |    | 無安全模組: 無 (0)  |                     |              |  |
| 裝置列表                                     |          |     |       |    | 短片  | 版本編號 (Sh       | nortVersion):  |       |     |    | 無醫事人員卡: 無 (0) |                     |              |  |
| 不指定                                      |          |     | ~     | Ċ  | 檔測  | 義路徑 (Loca      | ition):        |       |     |    | 無健保卡 : 無 (0)  |                     |              |  |
| 油拉計算                                     |          |     |       |    |     |                |                |       |     |    |               | 健保卡有設定 PIN :無       |              |  |
| 理接破直                                     | 甲酚吸直     |     |       |    | 取得  | 取得版本編號         |                |       |     |    |               | 健保卡已驗證 PIN :否       |              |  |
| 功能值日                                     | 初始任      | SAM | НСА   | нс |     |                | 100 100 10     |       |     |    |               |                     |              |  |
| 初起换日                                     | 1004110  | JAW | nea   | ne | 功能功 | 良目             | 初始化            | SAM   | HCA | нс |               |                     |              |  |
| 連接裝置                                     | ġ        |     |       |    | 取得將 | 反本編號           |                |       |     |    |               | API 呼叫記錄            |              |  |
| 中斷裝置                                     | ۶        |     |       |    |     |                |                |       |     |    |               | 7.4                 | ( <b># B</b> |  |
|                                          |          |     |       |    |     |                |                |       |     |    |               | 四式                  | 結果           |  |
|                                          |          |     |       |    |     |                |                |       |     |    |               | /api/common/v1/Name | 0000         |  |

### 初始化裝置

進行連接及中斷裝置作業,下面紅框為執行該指令需要權限。例如下圖,「連接 裝置」需要在尚未連結裝置的狀態;「中斷裝置」需要在已連接裝置的狀態。 主控台元件

| 初始化裝置                                            |                                    |       |     |    |
|--------------------------------------------------|------------------------------------|-------|-----|----|
| 若不指定裝置                                           | ,將按下列順                             | 序嘗試連掛 | 妾。  |    |
| <ul><li>最後連接</li><li>雲端安全</li><li>實體安全</li></ul> | ₩<br>〒<br>株置<br>〒<br>様組<br>■<br>様組 |       |     |    |
| 裝置列表 1                                           |                                    |       |     | 2  |
| 不指定                                              |                                    |       | ~   | Ċ  |
| []                                               |                                    |       |     |    |
| 連接裝置                                             | 中斷裝置                               |       |     |    |
| 3                                                | 4                                  |       |     |    |
| 功能項目                                             | 初始化                                | SAM   | HCA | нс |
| 連接裝置                                             | <del>ل</del> ا                     |       |     |    |
| 中斷裝置                                             | ۶                                  |       |     |    |
|                                                  |                                    |       |     |    |

1. 裝置列表:下拉式選單,列出目前可使用的雲端安全模組及 COM PORT。

| , Nr | 装置列表               |    |  |
|------|--------------------|----|--|
|      | 不指定 ・              | Ċ  |  |
| 4    | 不指定<br>00100000103 |    |  |
|      | 90100000047        |    |  |
| l    |                    | нс |  |

- 2. 更新裝置列表:從元件端取得最新的裝置列表資訊。
- 選擇連接裝置之後,按下「連接裝置」。若不指定裝置,將按下列順序嘗試 連接:(1)最後連接裝置(2)雲端安全模組(3)實體安全模組。
- 4. 若目前狀態已連接裝置,按下「中斷裝置」可以釋放相關資源。

#### 版本编號

此功能可以取得目前元件版本及程式執行路徑。

| 版本編號                             |                              |                     |     |    |  |  |  |
|----------------------------------|------------------------------|---------------------|-----|----|--|--|--|
| 取得控制軟體版本約                        | 编號                           |                     |     |    |  |  |  |
| 檔案版本編號 (F                        | ileVersion):                 | 1.2.0.1             |     |    |  |  |  |
| 長版本編號 <mark>(</mark> Lon         | gVersion): 6                 | 5000                |     |    |  |  |  |
| 短版本編號 <mark>(</mark> Sho         | ortVersion):                 | 60                  |     |    |  |  |  |
| 檔案路徑 (Locati<br>(x86)\nhi\cshis6 | ion): C:\Proc<br>\ciet6001s0 | gram Files<br>1.exe |     |    |  |  |  |
| 取得版本編號                           | 取得版本編號                       |                     |     |    |  |  |  |
| 功能項目                             | 初始化                          | SAM                 | НСА | нс |  |  |  |
| 取得版本編號                           |                              |                     |     |    |  |  |  |
|                                  |                              |                     |     |    |  |  |  |

- 檔案版本編號:目前元件執行檔的版本編號
- 長版本編號:讀卡機控制軟體完整版本編號 (4 碼)
- 短版本編號:讀卡機控制軟體簡短版本編號 (2 碼)
- 檔案路徑:應用程式執行檔案路徑。

### 讀卡機時間

取得讀卡機時間;使用實體讀卡機,時間由讀卡機提供;使用雲端安全模組,時間由中心端提供。

| 讀卡機時間                  |                              |              |            |    |
|------------------------|------------------------------|--------------|------------|----|
| 取得讀卡機時間;使<br>供;使用雲端安全模 | 用實體讀卡<br>組, <mark>時間由</mark> | 機,時間<br>中心端提 | 由讀卡機<br>供。 | 铑提 |
| 讀卡機時間 (Serve           | erDateTime)                  | ): 113062    | 0114815    |    |
| 取得讀卡機時間                |                              |              |            |    |
| 功能項目                   | 初始化                          | SAM          | НСА        | нс |
|                        |                              |              |            |    |

實體讀卡機時間由讀卡機提供,驗證 SAM 時,會由中心端向 讀卡機校時。

### 安全模組 (SAM)

安全模組驗證、取得基本資料及簽章

#### 驗證及登出

執行安全模組與中心端進行驗證,中心端會檢查醫事機構合約有效期及是否在 停約期間。

| 驗證及登出                    |                           |                           |                |             |  |  |
|--------------------------|---------------------------|---------------------------|----------------|-------------|--|--|
| 安全模組與中心端                 | 進行驗證,                     | 中心端會檢                     | 資畜醫事機          | 幾構合         |  |  |
| 約有双朔反走古住                 | "[[字約]期间。                 |                           |                |             |  |  |
| 請注意:若目前<br>需要安全模組制       | 「狀態為 未<br>「<br>態達到 已<br>馬 | 魚證(1) , 吗<br>魚證 (2)。      | 和其它函           | 团式          |  |  |
| 雲端安全模組會<br>不會白動驗證。       | 曾試 <b>自動</b> 驗<br>田为審體之   | 設設,但實施<br>設設。但實施<br>合植知驗語 | 澧安全模約<br>◎生助士3 | 组並<br>ターク   |  |  |
| 小買曰 <u>剿</u> 黜證。<br>會鎖卡。 | 凶⁄分員脰女                    | 、王保組째前                    | 显大权人名          | <i>⊗−</i> 火 |  |  |
| •                        | 2                         |                           |                |             |  |  |
| 驗證安全模組                   | 登出                        |                           |                |             |  |  |
|                          |                           |                           |                |             |  |  |
| 功能項目                     | 初始化                       | SAM                       | НСА            | нс          |  |  |
| 驗證安全模組                   | ۶                         | 1 → 2                     |                |             |  |  |
| 登出                       | <del>پ</del>              | 2 → 1                     |                |             |  |  |
|                          |                           |                           |                |             |  |  |

1. 與中心端驗證安全模組,驗證成功後進入模式 2

2. 登出安全模組驗證,執行此作業會一併將醫事人員及健保卡狀態登出。

請注意:若目前狀態為 未驗證(1) ,呼叫其它函式需要安全模 組狀態達到 已驗證 (2)。 雲端安全模組會嘗試**自動**驗證,但實體安全模組並不會自動驗 證。因為實體安全模組驗證失敗太多次會鎖卡。

#### 基本資料

此功能可取得安全模組基本資料。

| 基本資料      |                |            |      |    |  |
|-----------|----------------|------------|------|----|--|
| 讀取安全模組基本讀 | <b>資料</b> 。    |            |      |    |  |
| 說明:實體安全   | 模組無 <b>醫事</b>  | 機構名稱       | 及簡稱這 | 資料 |  |
| 安全模組編號 (S | amld): 9010    | 0000004    | 7    |    |  |
| 醫事機構代碼 (H | lospitalId): 7 | 7777777    | 77   |    |  |
| 醫事機構名稱 (H | lospitalNam    | ne): 測試機   | 幾構   |    |  |
| 醫事機構簡稱 (H | lospitalShor   | rtName): 🤅 | 測試機構 |    |  |
| 讀取基本資料    |                |            |      |    |  |
| 功能項目      | 初始化            | SAM        | НСА  | нс |  |
| 讀取基本資料    | ۶              | 1          |      |    |  |
|           |                |            |      |    |  |

- 安全模組編號:共 12 碼數字,第 1 碼為 0 為正式卡;9 為測試卡。
- 醫事機構代碼:共 10 碼英數字,測試卡可能會有底線。
- 醫事機構名稱:中英文格式
- 醫事機構簡稱:中英文格式

說明:實體安全模組無 醫事機構名稱 及 簡稱資料

#### 安全模組簽章

取得 SAM 簽章,簽章供後續呼叫 Web API 使用。輸入服務類別後,按下簽 章。呼叫不同業務 API 將會使用不同的服務類別。

| 01              |                   |                 |                  | 簽章        |
|-----------------|-------------------|-----------------|------------------|-----------|
|                 |                   |                 |                  |           |
| "signature": "( | DEjzC53R3w8Oexb0  | QfxUm/          |                  |           |
| d4X0ClZhCrVA7   | 4auhFA90PpRAlbha  | vIPg5YsiKU+K0o  | 0s7dVsEFq3ykf8   | YL8ngmyGL |
| RTPzkZEzACsCA   | t2tmLO5T6G731VNI  | PDaYuZUua89Cg   | jΥ/              |           |
| ge4H4IDJjB8wc   | NUi5pblpEt9XcuGtT | 82v8rJvkEVe958  | rz6nus/          |           |
| sTvt+Quva9FpX   | YvX6a4UcSU6Hp8Aa  | akrn7a4znxS66P/ | ASqKVOhiWCja2    | J/        |
| Ut0WBdqGFMA     | n/UomQvh9W/       |                 |                  |           |
| OKoqW5CCxKcl    | hHc1ZcejeDdkRnjD0 | 0N40z4njn7dMm   | nfBbf6E6iqJfapd4 | 4SQdJ8OOy |
| gs3+ISv7Ffc7Hr  | dzDkA==",         | -               |                  |           |
| "clientRandon   | n": "JGaSGv+epUs= | -,<br>-,        |                  |           |
| "hospitalid": " | 7777777777        |                 |                  |           |
| "serviceType"   | : "01"            |                 |                  |           |
| series (jpc)    |                   |                 |                  |           |
|                 |                   |                 |                  |           |
|                 |                   |                 |                  |           |
|                 | 初始任               | SAM             | НСА              | нс        |
| h能值日            |                   |                 |                  |           |
| 力能項目            | 17774115          |                 |                  |           |

## 醫事人員(HCA)

驗證醫事人員卡 PIN、驗證醫事人員行動憑證、取得基本資料及簽章,醫事人員卡 PIN 相關作業。

### 醫事人員卡驗證 PIN 碼

驗證醫事人員卡 PIN 碼。

| 醫事人員卡騎                                    | 歲證 PIN    | 碼      |        |    |  |
|-------------------------------------------|-----------|--------|--------|----|--|
| 驗證醫事人員卡                                   | PIN 碼。    |        |        |    |  |
| 說明: 醫師卡為醫事人員卡子集合,元件主要會使<br>用醫事人員相關指令。     |           |        |        |    |  |
| 請注意: 測試用的醫師卡使用專屬讀卡機時,PIN<br>碼需要在專屬讀卡機上輸入。 |           |        |        |    |  |
| PIN                                       |           |        |        |    |  |
| 000000 1                                  |           |        |        |    |  |
| 請輸入6碼與8碼                                  | 的 PIN 碼後, | 按下驗證 P | NN 按鈕。 |    |  |
| 驗證 PIN 碼                                  | 登出        |        |        |    |  |
| 75XX H32 1 11 1 1010                      | <u> </u>  |        |        |    |  |
| 功能值日                                      | 初始任       | SAM    | НСА    | нс |  |
| 刘肥祝口                                      |           | SAIVI  | ILA.   | ne |  |
| 驗證 PIN 碼                                  | ۶         | 2      | 2 → 3  |    |  |
| 登出                                        | ۶         | 2      | 3 → 2  |    |  |
|                                           |           |        |        |    |  |

- 在位置一輸入 PIN 碼後,按下驗證 PIN 碼按鈕 (位置二)。驗證成功後, 模式切換至 已驗證 PIN (3)。
- 按下「登出」可登出醫事人員卡的狀態。

說明: 醫師卡為醫事人員卡子集合,元件主要會使用醫事人員 相關指令。

### 驗證醫事人員行動憑證

使用醫事人員行動憑證登入。

| 驗證醫事人員行動                                 | 動憑證               |     |       |    |
|------------------------------------------|-------------------|-----|-------|----|
| 使用醫事人員行動憑證                               | 登入                |     |       |    |
| 憑證資料                                     |                   |     |       |    |
| <ol> <li>2</li> <li>驗證醫事人員行動憑</li> </ol> | <b>3</b><br>[證 登出 |     |       | 1. |
| 功能項目                                     | 初始化               | SAM | НСА   | нс |
| 驗證行動憑證                                   | ۶                 | 2   | 0 → 3 |    |
| 登出                                       | <del>پ</del>      | 2   | 3 → 0 |    |
|                                          |                   |     |       |    |

- 在憑證資料欄位輸入後,按下驗證醫事人員行動憑證,進行驗證作業。輸入資料需要參考「主控台元件 Web API 規格書」文件說明。
- 按下「登出」可登出醫事人員卡的狀態。

#### 基本資料

取得醫事人員基本資料。

| 基本資料                       |              |       |     |    |  |
|----------------------------|--------------|-------|-----|----|--|
| 讀取醫事人員基本資                  | 資料。          |       |     |    |  |
| 卡片編號 <mark>(</mark> Cardlo | d): 1000002  | 91508 |     |    |  |
| 身分證號 (IdNo): E123456789    |              |       |     |    |  |
| 中文姓名 (CName): 測試人員4        |              |       |     |    |  |
| 英文姓名 <mark>(</mark> ENam   | e):          |       |     |    |  |
| 讀取基本資料                     |              |       |     |    |  |
| 功能項目                       | 初始化          | SAM   | НСА | нс |  |
| 讀取基本資料                     | <del>پ</del> | 2     | 3   |    |  |
|                            |              |       |     |    |  |

- 卡片编號:12-20 碼數字格式。
- 身分證號:醫事人員身分證號, 10 碼英數字格式。
- 中文姓名:中文格式。
- 英文姓名:英文格式。

### 醫事人員簽章

取得醫事人員簽章,簽章供後續呼叫 Web API 使用。輸入服務類別後,按下簽章。呼叫不同業務 API 將會使用不同的服務類別。

|                  |                 |                  |                | €⊞∘        |  |
|------------------|-----------------|------------------|----------------|------------|--|
| 服務類別<br>01       |                 |                  |                |            |  |
|                  |                 |                  |                |            |  |
| "signature": "p/ |                 |                  |                |            |  |
| nFhaAXtDhzCV9n   | Bp7LQrHNTF+aDt  | aTixdAIJI3WIR60  | QD3uay1X7PkO   | 4X0gLnEr06 |  |
| mb3clql4cTMqvYG  | dAUAXaUp5JCqp   | 0MCJIFo548LW2    | 1io8VrkFeR/    |            |  |
| ltxjJWZWx35+JWv  | we9rncQEM50KRN  | /lzN74yYVzl6nREi | nKlaJG99AR7/2i | 27JXrx/    |  |
| cizVwdD5IPKRIt3e | tQmXW9vGCE1Ca   | EF4SbglkhsQzm    | LSxvHu4JgzspG  | ii/3/      |  |
| PqhPu8X9JMli5T3  | ghidrGFpsZ0xUV8 | QsOB8c5CORcq     | Q7GVqGEW/      |            |  |
| bf410a9DOI9cVIIG | SVZFwEiMJI2JMir | nLZ7mLF0y0f2IHJ  | 8q 1qhg==",    |            |  |
| "clientRandom"   | : "OReNSM3fzZA= | =",              |                |            |  |
| "samid": "901000 | 000047*,        |                  |                |            |  |
| "serviceType": " | ///////,<br>01° |                  |                |            |  |
| "hpcid": "100000 | 291508".        |                  |                |            |  |
| "hpcldNo": "E12  | 3456789"        |                  |                |            |  |
|                  |                 |                  |                |            |  |
|                  |                 |                  |                |            |  |
|                  |                 |                  |                |            |  |
|                  | 2111144         | SAM              | HCA            | нс         |  |
| 功能項目             | 17JXCIL         | 57111            |                |            |  |

### 設定 PIN 碼

重新設定醫事人員卡片 PIN 碼。當醫事人員卡已驗證 PIN 之後,輸入「新 PIN 碼」,按下「設定 PIN 碼」可更換 PIN 碼。

| 設定 PIN 碼          |                   |     |     |    |  |
|-------------------|-------------------|-----|-----|----|--|
| 重新設定醫事人員卡片 PIN 碼。 |                   |     |     |    |  |
| 新 PIN 碼           |                   |     |     |    |  |
| 999999            |                   |     |     |    |  |
| 設定 PIN 碼          |                   |     |     |    |  |
| 功能項目              | 初始 <mark>化</mark> | SAM | НСА | НС |  |
| 設定 PIN 碼          | ۶                 | 2   | 3   |    |  |
|                   |                   |     |     |    |  |

### 重設 PIN 碼

使用 PUK 重新設定醫事人員卡片 PIN 碼。當卡片鎖卡時,可使用 PUK 進行 解鎖。輸入 PUK 及 新 PIN 碼後,按下「重設」。 主控台元件

|           | цлу    |         |     |    |
|-----------|--------|---------|-----|----|
| 吏用 PUK 重新 | 新設定醫事人 | 員卡片 PIN | 碼。  |    |
| PUK       |        |         |     |    |
| 999999999 | 1      |         |     |    |
| 新 PIN 碼   | -      |         |     |    |
| 999999    | 2      |         |     |    |
|           |        |         |     |    |
| 重新 PIN 碼  | 3      |         |     |    |
|           |        |         |     |    |
| 功能項目      | 初始化    | SAM     | HCA | нс |
|           |        |         | 4   |    |

## 健保卡 (HC)

驗證虛擬健保卡、取得健保卡基本資料、取得簽章及實體健保卡 PIN 相關作業。

驗證虛擬健保卡

輸入虛擬健保卡 QR-CODE 資料進行驗證;實體健保卡不需驗證,後續操作自動與安全模組驗證。

| 驗證虛擬健保卡                                                                                             |                                                                                                    |     |     |       |  |  |  |  |
|----------------------------------------------------------------------------------------------------|----------------------------------------------------------------------------------------------------|-----|-----|-------|--|--|--|--|
| 輸入虛擬健保卡 QR-CODE 資料進行驗證。實體健保卡<br>不需驗證,後續操作自動與安全模組自動驗證。                                               |                                                                                                    |     |     |       |  |  |  |  |
| OdemQijLo+sPE2<br>sL31MAgs/<br>dJCPaZZ8FISeqN2<br>tRPLmq8Ju3gza5<br>okcQ==.dElxxTHy<br>2<br>驗證虛擬健保卡 | 虚擬健保卡 QR-CODE 資料 1<br>OdemQijLo+sPE2OTIpHcCA==.YAQqQLM5UmjyH+<br>sL31MAgs/<br>dJCPaZZ8FISeqNZhZKczMn880mLvsvUkS67+EBEwx<br>tRPLmq8Ju3gza5aFF/<br>okcQ==.dElxxTHwwfSb+e40dfWz6MlbcjtliVBIS2g1 |     |     |       |  |  |  |  |
| 功能項目                                                                                                | 初始化                                                                                                    | SAM | НСА | нс    |  |  |  |  |
|                                                                                                    | ¥                                                                                                    | 2   |     | 0 → 2 |  |  |  |  |
| 驗證虛擬健保卡                                                                                             | ~                                                                                                    |     |     | 0 2   |  |  |  |  |

- 使用 QR-CODE 掃描機輸入虛擬健保卡 Token,按下「驗證虛擬健保卡」
   按鈕。驗證完成後進入模式 2 。
- 「登出」按鈕可將健保卡狀態回到模式 未置入(0)。

基本資料

讀取健保卡基本資料

| 寶取健保卡基本資<br>Datelssue) 欄位。 | 代料,虛擬健(        | 保卡無 發· | 卡日期 |    |
|----------------------------|----------------|--------|-----|----|
| 卡片編號 (Card                 | lld): 9000000  | 00711  |     |    |
| 身分證號 (IdNo                 | o): R8885508   | 4A     |     |    |
| 姓名 (Name): 与               | 民佳蓉            |        |     |    |
| 生日 (Birthday)              | : 0741201      |        |     |    |
| 性別 (Sex): 女性               | Ė (F)          |        |     |    |
| 身分註記 (Iden                 | tityStatus): ⊄ | □低收入(4 | 1)  |    |
| 發卡日期 (Date                 | elssue):       |        |     |    |
| 讀取基本資料                     |                |        |     |    |
| 功能項目                       | 初始化            | SAM    | НСА | нс |
| 声而甘未恣刺                     | ü              | 2      |     | 2  |

- 卡片编號:健保卡卡片编號,數字 12 碼。
- 身分證號:保險對象身分證號,英數字 10 碼。
- 姓名:中英文,Big5 編碼不超過 20 碼。
- 生日:民國年月日共 7 碼。
- 性別:M 男性;F 女性
- 身分註記:1 福民;2 榮民;3 一般;4 中低收入;8 災民
- 發卡日期:民國年月日共 7 碼。虛擬健保卡無 發卡日期 (DateIssue) 欄 位。

#### 簽章

取得健保卡簽章或是三卡驗證簽章,簽章供後續呼叫 Web API 使用。。輸入服務類別後,按下簽章。呼叫不同業務 API 將會使用不同的服務類別。

| Web API 使用。                                                                                                    |                                                                                          |                                          |                         |            |
|----------------------------------------------------------------------------------------------------|------------------------------------------------------------------------------------------|------------------------------------------|-------------------------|------------|
| <b></b>                                                                                                    |                                                                                          | 2                                        |                         | 3          |
| 01 🕕                                                                                                    |                                                                                          | 簽                                        | 章 三-                    | 卡簽章        |
| NVAG1f7DalSkPGv7cSh                                                                                                    | 72-00-00-00-0                                                                            |                                          |                         |            |
| FVDIY6Pgd43QLy+TxTU<br>"clientRandom": "ba3<br>"samId": "9010000000<br>"hospitalId": "7777777<br>"serviceType": "01",<br>"hcId": "90000000711<br>"hcIdNo": "R88855084                       | 23qb8gyns2iwes<br>Rfj7MgTsUlJzdtrl<br>iqINNXuMo=",<br>47",<br>7777",<br>A"               | sE8mJPOX1sF                              | ltzr89Sn9DQI0<br>dw==", | DazaBHdZa, |
| FVDIY6Pgd43Qly+TxTU<br>"clientRandom": "ba3<br>"samId": "9010000000<br>"hospitalId": "7777777<br>"serviceType": "01",<br>"hcId": "90000000711<br>"hcIdNo": "R88855084<br><b>功能項目</b>        | 23qb8gyns2iwes<br>Rfj7MgTsUlJzdtrl<br>iqINNXuMo=",<br>47",<br>7777",<br>A"<br><b>初始化</b> | se8mJPOX1sF<br>jAasvW0d99i<br><b>SAM</b> | HCA                     | HC         |
| FVDIY6Pgd43Qly+TxTU<br>"clientRandom": "ba3<br>"samId": "9010000000<br>"hospitalId": "7777777<br>"serviceType": "01",<br>"hcId": "90000000711<br>"hcId": "R88855084<br><b>功能項目</b><br>健保卡簽章 | xzsqbsgynsziwes<br>Rfj7MgTsUlJzdtrL<br>GqINNXuMo=",<br>47",<br>7777",<br>A"<br>初始化       | sE8mJPOX1sF<br>jAasvW0d99i<br>SAAM<br>2  | HCA                     | HC<br>2    |

#### PIN

設定、驗證或清除實體健保卡 PIN 欄位。

| PIN    |   |          |     |     |          |
|--------|---|----------|-----|-----|----------|
| 是否有    | 設 | 定 PIN: 否 | 1   |     |          |
| IN     |   |          |     |     |          |
|        |   |          |     |     | 2        |
|        |   |          |     |     |          |
| 驗證     | ₫ | 新整理      | 設定  | 清除  |          |
| 3      |   | 4        | 5   | 6   |          |
| 功能項目   | 3 | 初始化      | SAM | НСА | нс       |
| 驗證 PIN | 1 | ۶        | 2   |     | 2        |
| 重新整理   | ŧ | ۶        | 2   |     | 2        |
| 設定 PIN | J | ۶        | 2   |     | 2,已驗 PIN |
|        |   |          |     |     |          |

- 重新整理:按下按鈕後,在位置一顯示健保卡是否有設定 PIN 碼。
- 驗證 PIN:在位置二輸入 PIN 碼之後,按下「驗證」按鈕。
- 設定 PIN:在位置二輸入 PIN 碼之後,按下「設定」按鈕。若卡片已有設定 PIN 時,需要先驗證 PIN。
- 清除 PIN:按下「清除」按鈕。若卡片已有設定 PIN 時,需要先驗證 PIN。

#### 讀取虛擬健保卡基本資料

使用此功能 QR Code 仍可供後續驗證使用,此功能只讀取 QR Code 內的基本資料。

| 讀取虛擬健保一                       | 卡基本資料           | <b>科</b> |      |     |
|-------------------------------|-----------------|----------|------|-----|
| 使用此功能 QR Cod<br>取 QR Code 內的基 | de 仍可供後<br>本資料。 | 續驗證使     | 用,此功 | 能只讀 |
| 虛擬健保卡 QR-CO                   | DE 資料 1         |          |      |     |
|                               |                 |          |      |     |
|                               |                 |          |      | //  |
| 讀取基本資料                        | 2               |          |      |     |
| 卡片編號 (Cardle                  | d):             |          |      |     |
| 身分證號 (IdNo)                   | :               |          |      |     |
| 姓名 (Name):                    |                 |          |      |     |
| 生日 (Birthday):                |                 |          |      |     |
| 性別 (Sex):                     |                 |          |      |     |
| 身分註記 (Identi                  | tyStatus):      |          |      |     |
| 功能項目                          | 初始化             | SAM      | НСА  | нс  |
| ·本市甘大农业                       |                 | 2        |      |     |

● 使用 QR-CODE 掃描機輸入虛擬健保卡 Token,按下「讀取基本資料」按 鈕。

轉移虛擬健保卡

使用此功能可轉移虛擬健保卡供其它台裝置使用。

| <b>轉移虛</b> 擬                            | 轉移虛擬健保卡                     |                      |       |                      |  |  |  |
|-----------------------------------------|-----------------------------|----------------------|-------|----------------------|--|--|--|
| 使用此功能可                                  | I<br>轉移虛擬健                  | 保卡供其的                | 2台裝置使 | •用,。                 |  |  |  |
| 請注意: 匯                                  | 出之後,虛掛                      | 疑健保將會                | 自動登出  | ٥                    |  |  |  |
| 虛擬健保卡輔                                  | 專移碼 🚺                       |                      |       |                      |  |  |  |
|                                         |                             |                      |       |                      |  |  |  |
|                                         |                             |                      |       |                      |  |  |  |
|                                         |                             |                      |       |                      |  |  |  |
|                                         | - 1                         |                      |       | 11.                  |  |  |  |
| <u>匯出</u><br>2                          | 入<br>3                      |                      |       | 1.                   |  |  |  |
| 匯出     匯       2        功能項目            | 入<br>3<br>初始化               | SAM                  | НСА   | НС                   |  |  |  |
| 匯出     匯       つ前能項目        通出          | 入<br>3<br>初始化<br><i>,</i> ) | <b>SAM</b><br>2      | НСА   | HC<br>2 → 0          |  |  |  |
| 匯出     匯       功能項目        匯出        匯入 | 入<br>3<br>初始化<br>学<br>学     | <b>SAM</b><br>2<br>2 | НСА   | HC<br>2 → 0<br>0 → 2 |  |  |  |

- 當虛擬健保卡已驗證後,按下「匯出」,虛擬健保卡轉移碼會顯示於1的 位置。
- 在健保卡轉移碼輸入資料後,按下「匯入」,將其它裝置的虛擬健保卡轉移
   至本台裝置使用。

### 實體健保卡更新註記

更新實體健保卡內部相關註記,本功能僅用於實體健保卡。

| 註記更新<br>▷<br>更新實體健保卡內部相關註記,本功能僅用於實體健保<br>卡。 |     |     |     |       |  |  |  |
|---------------------------------------------|-----|-----|-----|-------|--|--|--|
| 更新完成後,將會登出健保卡。                              |     |     |     |       |  |  |  |
| 註記更新                                        | 1   |     |     |       |  |  |  |
| 功能項目                                        | 初始化 | SAM | HCA | нс    |  |  |  |
| 註記更新                                        | ÿ   | 2   |     | 2 → 0 |  |  |  |
|                                             |     |     |     |       |  |  |  |

● 在讀卡機插入實體健保卡後,按下「註記更新」。

## 設定 (Settings)

匯入雲端安全模組、設定 PCSC 讀卡機及 CORS 設定。

| 定(<br>es / se     | settings)<br>ettings          |                              |                                             |                      |          |                                      |             |
|-------------------|-------------------------------|------------------------------|---------------------------------------------|----------------------|----------|--------------------------------------|-------------|
| 雲端安               | 安全模組                          |                              |                                             |                      |          | API 呼叫記錄                             |             |
| 将雲端               | 安全模組載入至控制軟體                   | 元件中,載入後,雲端3                  | 全模組相關資訊將會加                                  | 密儲存至本機使用者專           | 專屬組態資料中。 | 函式                                   | ;           |
| <b>萨 )</b> 圈 /杜 / | 您真科···王尔能住 华 悦 使 用            | 有使用,伤臭主力一台。                  | - 俄巴無法使用。                                   |                      |          | /api/settings/v1/PcscReaderReader/Ge | etDefault   |
| #                 | SAM ID                        | 醫事機構代碼                       | 名稱                                          | 簡稱                   | Comport  | /api/settings/v1/PcscReaderReader/Se | tDefault (  |
|                   | 00100000103                   | 3501200000                   | 臺北虛擬診所                                      | 臺北虛擬診                | COM2     | /api/settings/v1/PcscReaderReader/Ge | etDefault   |
|                   |                               |                              |                                             | and of the first too | 001112   | /api/settings/v1/PcscReaderReader/Re | aders       |
| Ī                 | 90100000047                   | 777777777                    | 測試機構                                        | 測試機構                 | COM3     | /api/settings/v1/PcscReaderReader/Ge | etDefault ( |
|                   |                               |                              |                                             |                      |          | /api/settings/v1/PcscReaderReader/Re | moveDefault |
|                   |                               |                              |                                             |                      |          | /api/settings/v1/PcscReaderReader/Ge | etDefault ( |
|                   |                               |                              |                                             |                      |          | /api/settings/v1/PcscReaderReader/Re | aders (     |
| PCSC              | こ讀卡機                          |                              |                                             |                      |          | ···· /api/settings/v1/CloudSam/Get   |             |
|                   | 医空外横角柱 可指索                    |                              | 228月日1日1月10月11日1日1日1日1日1日1日1日1日1日1日1日1日1日1日 |                      |          | /api/settings/v1/CloudSam/Add        |             |
| zm要)<br>CSC 護     | 喃女王1%和1时,可担定—<br>實卡機,控制軟體元件仍1 | '戸'FC5C 興 F焼 / 水乳化<br>會正常運作。 | 貝脰トハ頃為TF乗。石                                 | 心心而实则以員隨下方           | 1时,可以个相处 | /api/settings/v1/CloudSam/Get        |             |
|                   |                               |                              |                                             |                      |          | /api/settings/v1/Cors/Get            |             |
| 目前                | 預設讀卡機: Generic EM'            | V Smartcard Reader 0         |                                             |                      |          | /api/settings/v1/PcscReaderReader/Ge | etDefault   |
|                   |                               |                              |                                             |                      |          | /ani/settings/v1/CloudSam/Get        |             |

### 雲端安全模組

本功能可以匯入或移除雲端安全模組及重新整理雲端安全模組清單。清單包含的資料為: SAM ID, 醫事機構代碼, 名稱, 簡稱, Comport (主要用於相容性元件)

| 雲端安          | 天全模組                                                                                     |            |        |       |         |  |  |  |
|--------------|------------------------------------------------------------------------------------------|------------|--------|-------|---------|--|--|--|
| 將雲端3<br>專屬組顏 | 將雲端安全模組載入至控制軟體元件中,載入後,雲端安全模組相關資訊將會加密儲存至本機使用者專屬組態資料中。<br>專屬組態資料僅只能在本機使用者使用,拷貝至另一台主機也無法使用。 |            |        |       |         |  |  |  |
| #            | SAM ID                                                                                   | 醫事機構代碼     | 名稱     | 簡稱    | Comport |  |  |  |
| Ī            | 00100000103                                                                              | 3501200000 | 臺北虛擬診所 | 臺北虛擬診 | COM2    |  |  |  |
| Ī            | 90100000047                                                                              | 7777777777 | 測試機構   | 測試機構  | COM1    |  |  |  |
|              |                                                                                          |            |        |       |         |  |  |  |

將雲端安全模組載入至控制軟體元件中,載入後,雲端安全模 組相關資訊將會加密儲存至本機使用者專屬組態資料中。 專屬組態資料僅只能在本機使用者使用,拷貝至另一台主機也 無法使用。

#### 重新整理

本功能從元件端讀取已匯入雲端安全模組。

1. 按下右上角 ...

| 雲端安          | 雲端安全模組                                                                                   |            |        |       |         |  |  |  |
|--------------|------------------------------------------------------------------------------------------|------------|--------|-------|---------|--|--|--|
| 將雲端安<br>專屬組態 | 將雲端安全模組載入至控制軟體元件中,載入後,雲端安全模組相關資訊將會加密儲存至本機使用者專屬組態資料中。<br>專屬組態資料僅只能在本機使用者使用,拷貝至另一台主機也無法使用。 |            |        |       |         |  |  |  |
| #            | SAM ID                                                                                   | 醫事機構代碼     | 名稱     | 簡稱    | Comport |  |  |  |
| Ī            | 00100000103                                                                              | 3501200000 | 臺北虛擬診所 | 臺北虛擬診 | COM2    |  |  |  |
| Ī            | 90100000047                                                                              | 7777777777 | 測試機構   | 測試機構  | COM1    |  |  |  |
| 2            |                                                                                          |            |        |       |         |  |  |  |

#### 2. 按下 重新整理

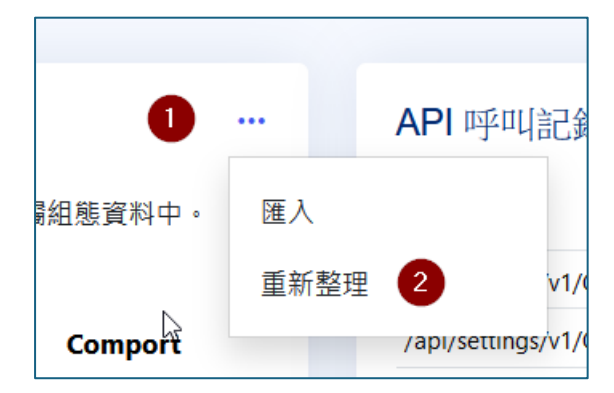

### 匯入

本功能將尚未使用的雲端安全模組匯入至元件中。

1. 按下右上角 ...

| 雲端安          | F全模組                                                                                     |            |        |       | 1       |  |  |  |
|--------------|------------------------------------------------------------------------------------------|------------|--------|-------|---------|--|--|--|
| 將雲端3<br>專屬組態 | 將雲端安全模組載入至控制軟體元件中,載入後,雲端安全模組相關資訊將會加密儲存至本機使用者專屬組態資料中。<br>專屬組態資料僅只能在本機使用者使用,拷貝至另一台主機也無法使用。 |            |        |       |         |  |  |  |
| #            | SAM ID                                                                                   | 醫事機構代碼     | 名稱     | 簡稱    | Comport |  |  |  |
| Ī            | 00100000103                                                                              | 3501200000 | 臺北虛擬診所 | 臺北虛擬診 | COM2    |  |  |  |
| Ī            | 90100000047                                                                              | 7777777777 | 測試機構   | 測試機構  | COM1    |  |  |  |
| ß            |                                                                                          |            |        |       |         |  |  |  |

2. 按下 **匯入** 

| 1        |     | <b>API</b> 呼叫記錄   |
|----------|-----|-------------------|
| 專屬組態資料中。 | 匯入  | 2                 |
|          | 重新整 | 理                 |
| Comport  |     | /api/settings/v1/ |

3. 按下瀏覽(1),若要離開本作業可按下關閉(2)

| 匯入雲端安全模組 ×                                                         |  |
|--------------------------------------------------------------------|--|
| 請選擇雲端安全模組檔案                                                        |  |
| 瀏覽 未刻檔案。                                                           |  |
| 請勿修改雲端安全模組檔案名稱,檔案名稱應為 「醫事機構代碼 10 碼」加上「安全模組<br>代碼 12 碼」及副檔名為 SAM 檔案 |  |
| 請注意:載入後,雲端安全模組檔案可以從本機刪除,請妥善保存您的<br>雲端安全模組。                         |  |
|                                                                    |  |
| 2 關閉                                                               |  |

在檔案總管中選擇 SAM 檔後,按下 開啟。請勿修改雲端安全模組檔案名
 稱,檔案名稱應為 「醫事機構代碼 10 碼」加上「安全模組代碼 12 碼」
 及副檔名為 SAM 檔案。

| 🝅 上傳檔案                              |            |     |                                  |                    |       |   |       |    | × |
|-------------------------------------|------------|-----|----------------------------------|--------------------|-------|---|-------|----|---|
| $\leftarrow \rightarrow \checkmark$ | $\uparrow$ |     | 2024-04-29 his6004 hisc6004s01   | publish            | ~ (   | С |       |    | م |
| 組合管理 ▼                              | 新增資        | 對夾  |                                  |                    |       |   |       | -  | ? |
| 业 下載                                | *          |     |                                  | 修改日期               | 類型    |   | 大小    |    |   |
| 🔤 文件                                | *          |     | ՝ 777777777790100000047.SAM      | 2018/3/23 下午 06:31 | SAM 檔 | 案 | 7 KB  |    |   |
| 🔀 🗟                                 | *          |     |                                  |                    |       |   |       |    |   |
| 🚞 projects                          | *          |     |                                  |                    |       |   |       |    |   |
| 🔊 cie6800                           |            | 4   |                                  |                    |       |   |       |    |   |
| 2024-06                             | -13        |     |                                  |                    |       |   |       |    |   |
| 🛅 文件                                |            |     |                                  |                    |       |   |       |    |   |
| 🔊 cie6000                           |            |     |                                  |                    |       |   |       |    |   |
|                                     |            |     |                                  |                    |       |   |       |    |   |
|                                     |            | 檔案名 | 稱(N): 7777777777901000000047.SAM |                    |       |   | *.SAM |    | ~ |
|                                     |            |     |                                  |                    |       |   | 開啟(O) | 取消 |   |

請注意:載入後,雲端安全模組檔案可以從本機刪除,請妥善 保存您的雲端安全模組。

•••

#### 移除

本功能可以移除已匯入的雲端安全模組。

#### 1. 按下安全模組清單前面的圖示

| 雲端安          | 全模組                        |                                    |                          |            |          |  |
|--------------|----------------------------|------------------------------------|--------------------------|------------|----------|--|
| 將雲端安<br>專屬組態 | 至全模組載入至控制軟體<br>5資料僅只能在本機使用 | 元件中,載入後,雲端3<br>者使用,拷貝至另一台 <u>-</u> | 安全模組相關資訊將會加續<br>主機也無法使用。 | 密儲存至本機使用者專 | 厚屬組態資料中。 |  |
| #            | SAM ID                     | 醫事機構代碼                             | 名稱                       | 簡稱         | Comport  |  |
| Ī            | 00100000103                | 3501200000                         | 臺北虛擬診所                   | 臺北虛擬診      | COM2     |  |
| Ū            | 90100000047                | 7777777777                         | 測試機構                     | 測試機構       | COM3     |  |
|              |                            |                                    |                          |            |          |  |

### PCSC 讀卡機

本功能設定在使用雲端安全模組時,是否要使用 PCSC 讀卡機。使用雲端安全 模組可以不使用讀卡機,相關實體卡片功能將無法運作。

#### PCSC 讀卡機

使用雲端安全模組時,可指定一台 PCSC 讀卡機,來執行實體卡片讀寫作業。若您不需要讀取實體卡片時,可以不指定 PCSC 讀卡機,控制軟體元件仍會正常運作。

目前預設讀卡機: Generic EMV Smartcard Reader 0

#### 重新整理

本功能從元件端取得目前預設讀卡機名稱。

- 1. 按下 ...
- 2. 按下 重新整理

|                                        |       | /api/set | tings/v1/ |
|----------------------------------------|-------|----------|-----------|
|                                        | •••   | /api/set | tings/v1/ |
| 12111111111111111111111111111111111111 | 铅定    |          | v1/       |
| 下刀嗅為肝汞。石心小而安嗅斑真短下刀时,可以小阳化              | RX AE |          | v1/       |
|                                        | 重新整理  | 2        | v1/       |
|                                        |       | /api/set | tings/v1/ |
|                                        |       | /api/set | tings/v1/ |

設定

- 1 按下 ...
- 2 按下 設定
- 3 顯示設定 PCSC 讀卡機

| 設定 PCSC 讀卡機                    |    |    |      | ×    |
|--------------------------------|----|----|------|------|
| 讀卡機清單 1                        |    |    |      | 2    |
| Generic EMV Smartcard Reader 0 |    |    | ~    | 更新清單 |
|                                | 3  | 4  | 5    | 6    |
|                                | 設定 | 清除 | 自動偵測 | 關閉   |
|                                |    |    |      |      |

3.1 下拉式選單,會列出目前狀置上所有的讀卡機名稱。選擇需要使用的 讀卡機名稱,若不使用讀卡機可以選擇「不使用」。

| <u>م</u> | 設定 PCSC 讀卡機                              | ×       | port   |
|----------|------------------------------------------|---------|--------|
| į        | 讀卡機清單                                    |         | 2      |
|          | Generic EMV Smartcard Reader 0           | 更新清單    | 3      |
| _        | 不使用                                      |         |        |
|          | AKS ifdh 0                               | 開閉      |        |
|          | AKS ifdh 1                               |         |        |
|          | AKS VR 0                                 |         |        |
| 2-       | Generic EMV Smartcard Reader 0           | 體卡片時,可以 | 不指定    |
| _<br>:1乃 | Rainbow Technologies iKeyVirtualReader 0 |         | 1 3472 |
|          | Rainbow Technologies iKeyVirtualReader 1 |         |        |
| EM       | Windows Hello for Business 1             |         |        |

- 若讀卡機裝置數量有變動可以按下「更新清單」重新整理讀卡機清 單。
- 在讀卡機清單選擇使用的讀卡機後,按下「設定」可將該讀卡機設定 為預設使用。
- 3.4 按下「清除」按鈕,可將預設讀卡機清除,改為不用使讀卡機。
- 在要使用的讀卡機插入健保卡或醫事人員卡後,按下「自動偵測」可以將該讀卡機選擇為預設使用。
- 3.6 若不進行任何修改,按下「關閉」可關閉此對話窗。

#### CORS 設定

控制軟體元件預設僅允許 localhost 呼叫 API。若要外部網站呼叫 API,網站名稱需要加入白名單。

| <b>Cors</b> 設定                                         |                        |  |
|--------------------------------------------------------|------------------------|--|
| 控制軟體元件預設僅允許 localhost 呼叫 API。若要外部網站呼叫 API,網站名稱需要加入白名單。 |                        |  |
| #                                                      | 主機名稱                   |  |
| Ī                                                      | https://www.nhi.gov.tw |  |
|                                                        |                        |  |

#### 重新整理

本功能從元件端取得目前 CORS 網址。

- 1. 按下 ...
- 2. 按下 重新整理

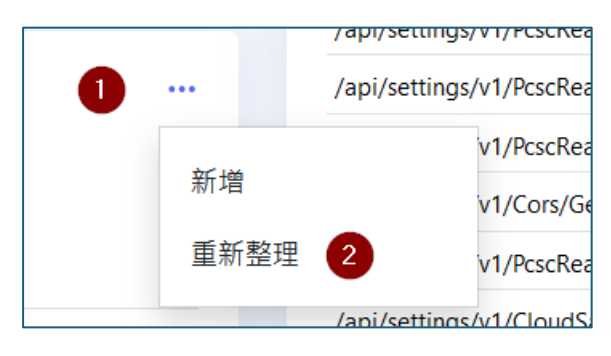

#### 新增

- 1. 按下 ...
- 2. 按下「新增」
- 3. 顯示新增 CORS 主機

| 新增 CORS 主機                 | × |
|----------------------------|---|
| 網站主機名稱                     |   |
| 4                          |   |
| 僅需輸入主機名稱,例如 www.nhi.gov.tw |   |
| 請注意:變更設定需等到下次程式重新啟動時才會載入。  |   |
| 5                          | 6 |
| 新增                         | 閉 |

- 4. 輸入主機名稱
- 5. 按下「新增」按鈕
- 6. 若不新增請按下「關閉」

#### 移除

#### 1. 按下主機名稱前方的圖示

| 2 | Cors 設定     |                                           |
|---|-------------|-------------------------------------------|
|   | 控制軟體元件預設僅允許 | ocalhost 呼叫 API。若要外部網站呼叫 API,網站名稱需要加入白名單。 |
|   | #           | 主機名稱                                      |
|   | Ū           | https://www.nhi.gov.tw                    |
|   |             |                                           |

## 應用程式介面 (Swaager)

說明 Restful Web API 測試用介面,網址如下 https://localhost:5066/api/swagger/index.html

詳細規格可參考「主控台元件 – Web API 規格書」

### 關於 (About)

### 主控台程式版本

顯示目前主控台網頁程式版本編號

主控台程式版本

版本: 1.1.8

狀態碼

| 狀態碼 | 說明 |
|-----|----|
|-----|----|

成功

0000

| 1000 | 控制軟體尚未初始化          |
|------|--------------------|
| 1001 | 控制軟體已初始化           |
| 1002 | 未查詢到指定的或是任何有效的裝置名稱 |
| 1003 | 正式卡與測試卡不能混用        |
| 1100 | 沒有發現預設 PCSC 讀卡機    |
| 1101 | 目前沒有使用任何 PCSC 讀卡機  |
| 1102 | 未置入卡片              |
| 1103 | 切換卡片應用程式失敗         |
| 1199 | PCSC 發生其它錯誤        |
| 1200 | 無法載入 Reader.dll 檔案 |
| 1201 | 開啟 Comport 失敗      |
| 1202 | 操作實體讀卡機失敗          |
| 1300 | SAM 進入模式一失敗        |
| 1301 | SAM 進入模式二失敗        |
| 1302 | 醫事機構已超過合約起迄        |
| 1303 | 醫事機構已停權            |
| 1304 | SAM 已註銷            |
| 1400 | 醫事人員卡進入模式一失敗       |
| 1401 | 醫事人員卡進入模式二失敗       |
| 1402 | 醫事人員卡進入模式三失敗       |
| 1403 | 醫事人員卡不支援此功能        |
| 1410 | 醫事人員卡驗證 PIN 碼失敗    |
| 1420 | HCA 驗簽失敗           |

42

| 1421 | HCA 簽章逾時                 |
|------|--------------------------|
| 1422 | HCA 憑證不在有效期內             |
| 1423 | HCA 未查詢到信任上層憑證           |
| 1424 | HCA 憑證已註銷                |
| 1430 | Mobile HCA 驗簽失敗          |
| 1431 | 行動 HCA 驗證,醫事機構代碼與 SAM 不符 |
| 1500 | 健保卡進入模式一失敗               |
| 1501 | 健保卡進入模式二失敗               |
| 1502 | 健保卡進入模式三失敗               |
| 1510 | 實體健保卡並無設定 PIN 碼          |
| 1511 | 尚未驗證 PIN 碼               |
| 1512 | 停用 HC PIN 碼失敗            |
| 1513 | PIN 碼已驗證                 |
| 1514 | 驗證 HC PIN 碼失敗            |
| 1515 | 呼叫的功能僅支援實體健保卡            |
| 1520 | 虛擬健保卡 Token 格式錯誤         |
| 1521 | 虛擬健保卡 Token 已逾時          |
| 1522 | 虛擬卡 Token 格式不符           |
| 1523 | 虛擬卡 Token 驗簽失敗           |
| 1524 | 虛擬卡 Token 已逾期            |
| 1525 | 虛擬卡 Token 已超過驗證次數        |
| 1526 | 虛擬卡無法呼叫 PIN 相關函式         |
| 1527 | 呼叫的功能僅支援虛擬健保卡            |

| 1528 | 找不到虛擬健保卡轉移暫存資料        |
|------|-----------------------|
| 1529 | 此虛擬健保卡轉移已被其它狀置使用      |
| 1530 | 虛擬健保卡轉移只能使用在同一家醫事機構   |
| 1531 | 虛擬健保卡已轉移或已失效          |
| 1600 | 使用讀卡機名稱無法查詢到 PCSC 讀卡機 |
| 1601 | 自動偵測預設讀卡機失敗           |
| 1610 | 雲端安全模組檔案格式錯誤          |
| 1611 | 沒有查詢到雲端安全模組編號         |
| 1700 | 與 DC 通訊連線異常           |
| 1701 | 與 DC 通訊命令代碼不存在        |
| 1702 | 與 DC 通訊回覆 HTTP 相關異常代碼 |
| 1703 | Session 不存在或已逾期       |
| 1704 | 參數格式異常                |
| 1705 | 參數格式異常                |
| 1706 | 參數格式異常                |
| 1707 | HCA 卡片已登出或在其它主機登入     |
| 1799 | DC 端未定義錯誤             |